2022/8/5 ~

友の会行事 申込方法の変更

友の会事務局

友の会行事への参加申し込みは、2022/8/5より**友の会ホームページ(HP) から可能**になります。この変更に伴い、<u>メールでの受付を終了し</u>、今後は、 <u>友の会HPまたは「往復はがき」</u>での受付のみとなります。 友の会HPへの入り方は、ブラウザにアドレスを入力するか <u>https://www.rekishin.or.jp/tomonokai-home-flame.htm</u> 歴博友の会で検索ください。右側のQRコードからも入れます。

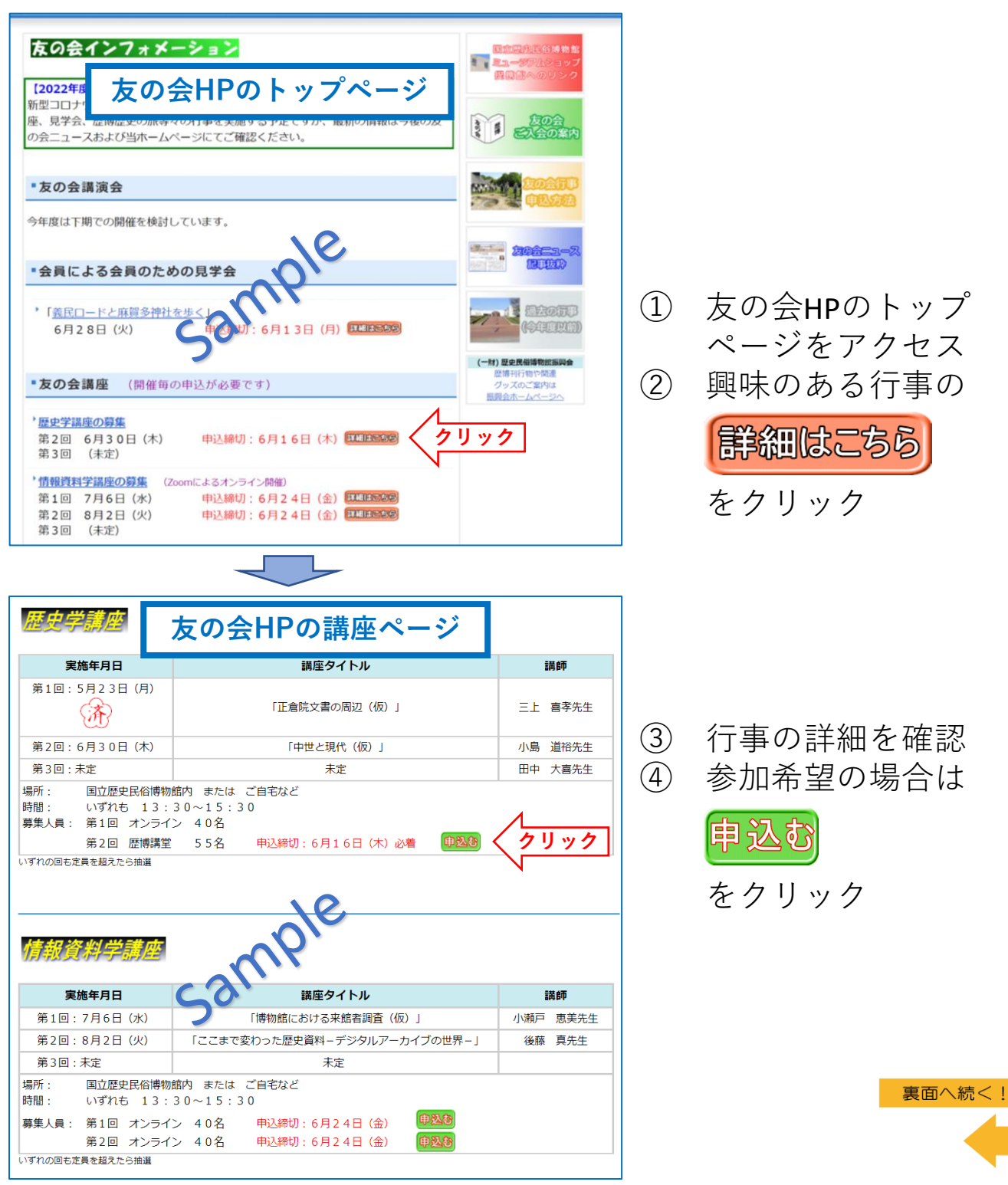

| 歴史学講座第2回受講申し込み<br>歴史学講座第2回「中世と現代(仮)」小島道裕先生<br>日時:6月30日(木) 13:30~15:30<br>会場:歴博講堂<br>募集人員:55名(定員を超えたら抽選)<br>申込締切:6月16日(木)                                    | ⑤ 行事内容を確認                                                                  |
|----------------------------------------------------------------------------------------------------|----------------------------------------------------------------------------|
| (注)申込締切日以降に受講対象者(抽選後)へは事務局より、記入頂いたメールアドレス<br>宛に受講案内をメールいたします。                                                                                               |                                                                            |
| メールアドレス* San<br>test@sample.com                                                                                                    |                                                                            |
| お名前(ふりがな)*<br>山田太郎(やまだたろう)                                                                                                    | <ul><li>⑥ メールアドレス、</li><li>お夕前 (これがた)</li></ul>                            |
| 友の会会員番号 *<br>J22-0000                                                                                                    | る石前(ふりかな)、<br>会員番号、電話番号<br>を入力                                             |
| 電話番号(携帯をお持ちの方は携帯番号)*<br>090-1234-5678                                                                                                    |                                                                            |
| 回答のコピーが指定したアドレスにメールで送信されます。<br>送信<br>Google フォームでパスワードを送信しないでください。                                                                                          | <ol> <li>⑦ 入力内容を確認後、</li> <li>[送信] ボタンを</li> <li>クリック</li> </ol>           |
| 歴史学講座第2回受講申し込み sample<br>受講申し込みを受け付けました。このメッセージが表示されれば完了<br>このコンテンツは Google が作成または承認したものではありません。 <u>AIE行為の報告・利用規約</u> -プライバシー<br><u>ポリシー</u><br>Google フォーム | <ul> <li>⑧ 送信が完了すると [申</li> <li>込受付]のメッセージ</li> <li>が表示され 完了となる</li> </ul> |

申し込み完了後、入力されたメールアドレス宛に入力内容の <u>写しがメールで送付されますの</u>でご確認ください。

## 認証(写真パネル)画面が表示された時の対処について

「友の会行事 申込方法の変更」の⑦と⑧の間に、次のような認証画面が 表示される場合があります。

(インターネット上のセキュリティ対策の一環で、必ずしも表示される訳ではありません)

その場合は画面に表示される指示内容に従って操作し、タイルをクリックし、 最後に確認ボタンを押してください。

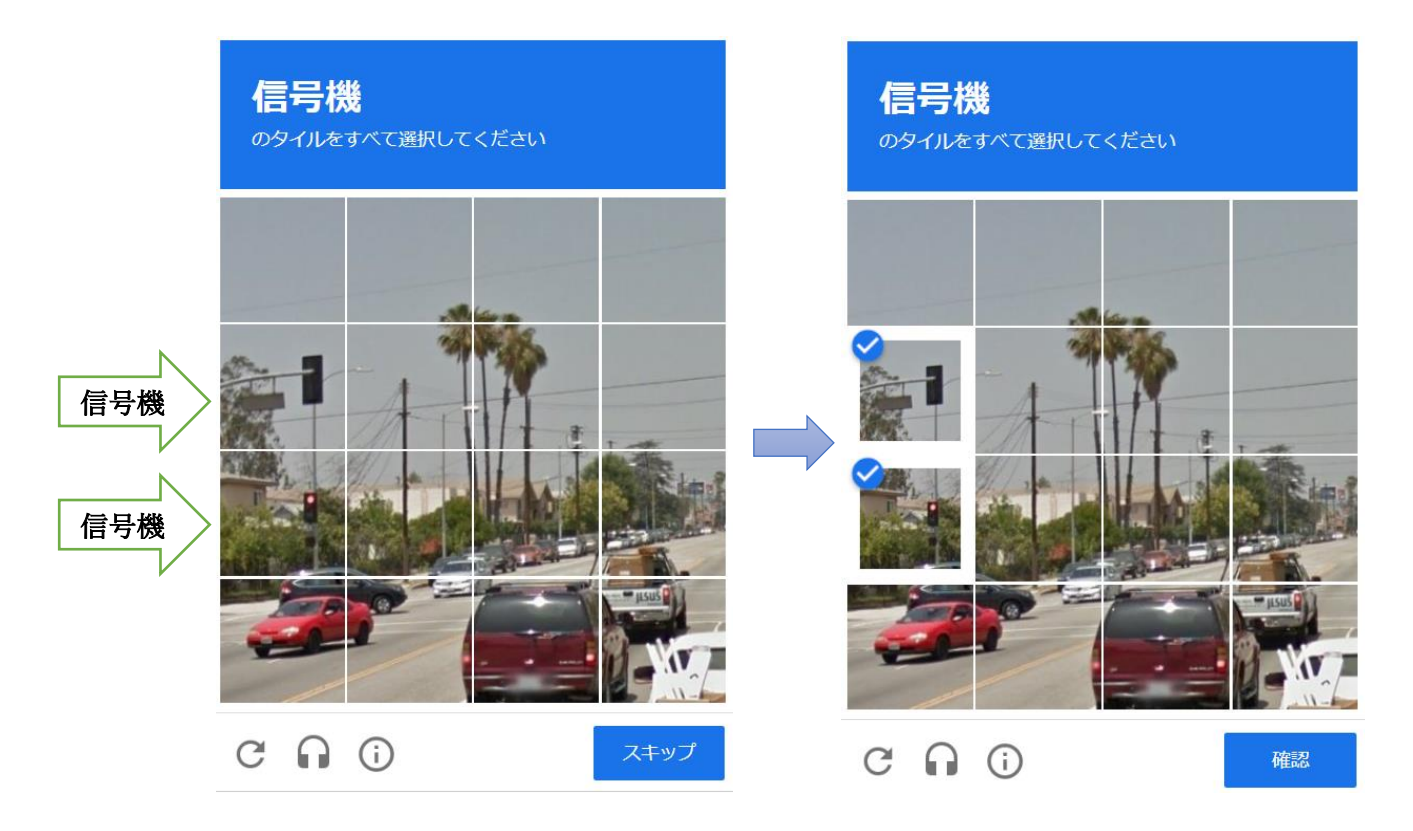

※この画像では、「信号機」のタイルをすべて選択という指示が出ています。 信号機が含まれるタイルをすべて選択し(クリック)、確認ボタンを押してく ださい。含まれるタイルがない場合は、何も選択せずにスキップボタンを押し てください。

※選択したタイルに不備がある場合、何度か同様の操作を求められることがあります。